# Instrukcja korzystania z warstw Wnioski > Farmy oraz Wnioski > Kable do MFW

## Uruchom https://sipam.gov.pl/geoportal

Wybierz Kompozycję mapową o nazwie Morskie Farmy Wiatrowe:

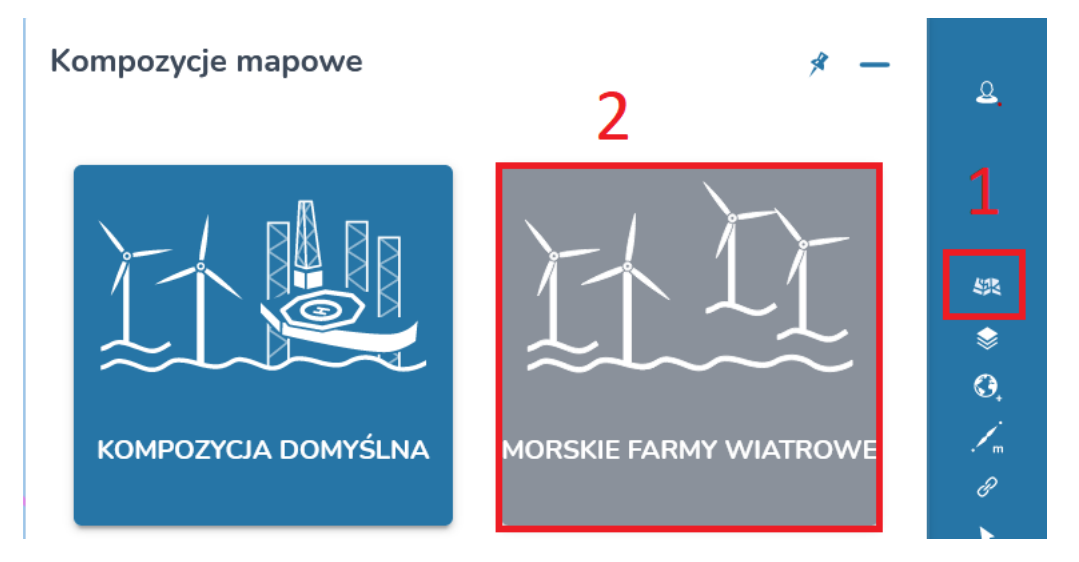

#### Identyfikacja obiektów

Identyfikacja obiektów na mapie działa dla włączonych (widocznych) warstw i pozwala na określenie jakie obszary morskie, akweny, wnioski, decyzje czy drogi wodne znajdują się we wskazanym miejscu na mapie.

W celu wykonania identyfikacji należy użyć przycisku **Identyfikowanie obiektów**. Następnie należy kliknąć na mapie lewym przyciskiem myszy.

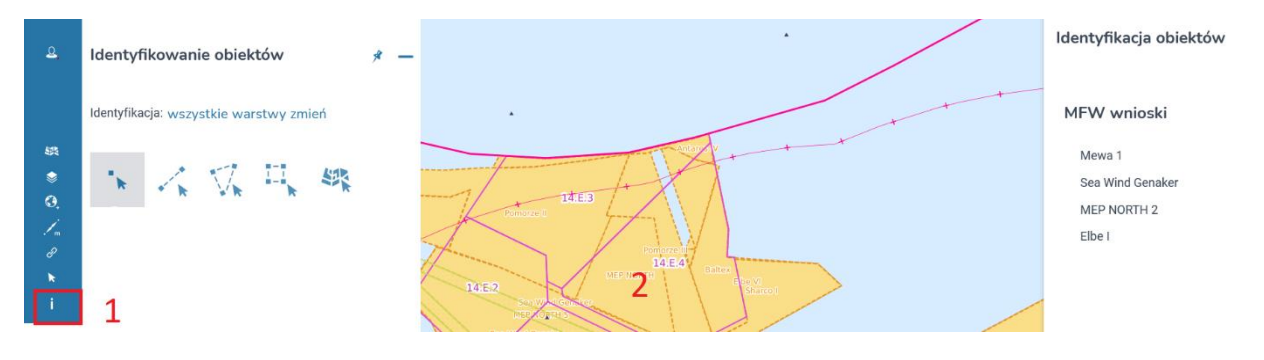

### Przeglądanie danych

Wnioski na MFW i kable do MFW są dostępne po wybraniu w menu **Drzewo warstw** i grupy **Wnioski.** 

Funkcja przeglądania danych pozwala na włączanie/wyłączanie warstw z widoku mapy oraz przejście do tabeli atrybutów, w której można odnaleźć dane dotyczące wnioskodawcy, wniosku oraz ewentualnych wydanych przez administrację morską rozstrzygnięć.

| Drzewo w | arstw                    |         | *      | - | <u>e</u> . |
|----------|--------------------------|---------|--------|---|------------|
|          | Warstwy                  | Legenda |        |   |            |
|          | Granice                  |         | :      | 1 | \$%<br>\$  |
| •        | Żegluga                  |         | *<br>* |   | 9.<br>/_   |
| • 🔽      | Pozwolenia lokalizacyjne |         | *      |   | I<br>K     |
| •        | Zał nr 2 ustawy offshore | 2       | •      |   | i<br>≗≞    |
| - V      | Wnioski                  | ^ ۲     | *<br>* |   | ∻<br>⊪     |
|          | ✓ Kable do MFW           |         | :      |   | SQL        |
|          | ✓ Farmy                  |         | •      |   |            |

## Przeglądanie tabeli atrybutów

Dla warstwy należy wybrać przycisk Opcje (**trzy kropki rozmieszczone pionowo**) a następnie **Tabela atrybutów**.

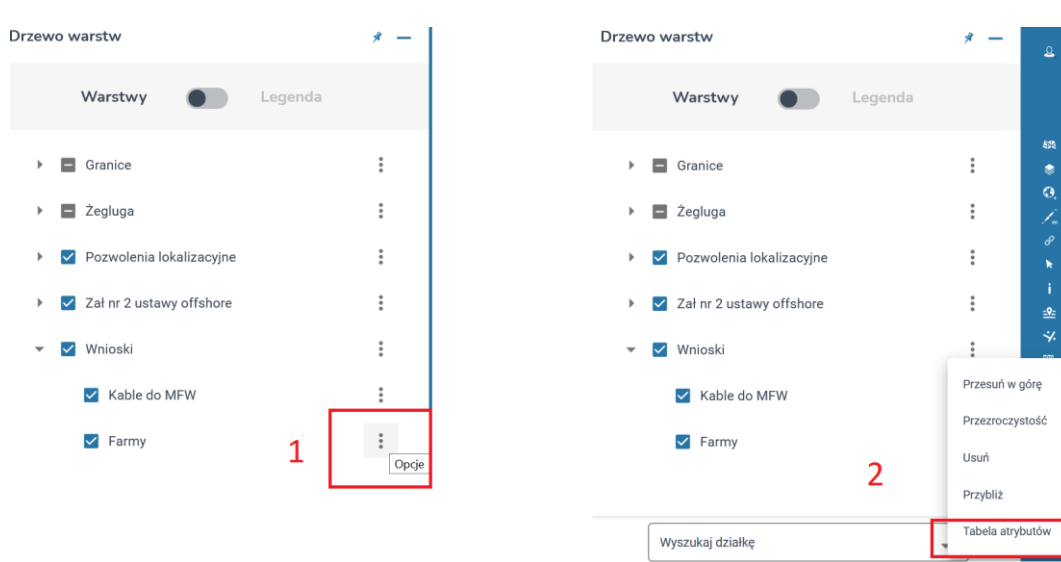

| MFW | / wnioski |                                                                                 |                   | Wys<br>zaav     | zukiwanie<br>wansowane | Wyszukaj         |                                | Q                   |                     | ۵             |          | *      | ^ -               | - |
|-----|-----------|---------------------------------------------------------------------------------|-------------------|-----------------|------------------------|------------------|--------------------------------|---------------------|---------------------|---------------|----------|--------|-------------------|---|
|     | Dokument  | Inwestor                                                                        | Nr<br>inwestora   | Data<br>wniosku | Status<br>postępowania | Nr<br>ogłoszenia | Postępowanie<br>rozstrzygające | Rodzaj<br>dokumentu | Data<br>dokumentu   | Numer dokumen | tu↑      | O<br>W | )rgan<br>/ydający | Â |
| Q   |           | Baltic<br>Cables sp.<br>z o.o.<br>(obecnie<br>Dohema<br>Offshore<br>sp. z o.o.) | KRS<br>0000578042 | 2018-11-09      | wniosek<br>złożony     | 69               | ТАК                            | wniosek             | 2018-11-09          |               |          |        |                   |   |
| <   |           |                                                                                 |                   |                 |                        |                  |                                |                     |                     |               |          |        | >                 | ~ |
|     |           |                                                                                 |                   |                 |                        |                  |                                |                     | Wierszy na stronie: | 5 💌           | 1-6 z 89 | <      | >                 |   |

**Eksport tabeli atrybutów do pliku CSV** – narzędzie umożliwia eksport całej tabeli atrybutów do pliku CSV.

W celu pobrania tabeli należy:

1. Kliknąć ikonę Eksportuj do pliku CSV.

Plik .csv zostanie pobrany na dysk komputera.

Plik CSV może być następnie wczytany do aplikacji MS Excel. W nowym skoroszycie należy:

- otworzyć zakładkę **Dane**
- wybrać z paska narzędziowego Pobierz dane / W pliku / Z pliku tekstowego/CSV

| ₽           | 5-∂-⊽                   |                       |              | <b>1</b> z                 | eszyt1 - Excel          |                 | Karo                  | lina Ciuńczy     | k 📧 🔄                | ≖ –                  |             | ×   |
|-------------|-------------------------|-----------------------|--------------|----------------------------|-------------------------|-----------------|-----------------------|------------------|----------------------|----------------------|-------------|-----|
| Plik        | Narzędzia główne        | Wstawianie            | Układ strony | Formuły Dane               | Recenzja                | Widok P         | omoc Q                | Powiedz mi       | , co chcesz zr       | obić                 | ∕⊊ Udostępr | nij |
| 2           | Pobierz<br>dane •       | Odśwież<br>wszystko + | Gieł         | dowe Geograficzne          | A Z Z Z Z Z Z Z Z Sortu | uj Filtruj      | Tekst jako<br>kolumny | ₽<br> +  ~<br> * | Analiza<br>warunkowa | Arkusz<br>• prognozy | Konspekt    |     |
| Pobiera     | Z pliku                 | 3                     |              | Ze <u>s</u> koroszytu      |                         | e i filtrowanie | Narzędzia             | a danych         | Prog                 | noza                 |             | ×   |
|             | Z bazy <u>d</u> anych   |                       | ·            | Z pliku <u>t</u> ekstowego | o/csv 4                 | J               | К                     | L                | М                    | N                    | 0           |     |
| 1 2         | Z platformy <u>A</u> zu | ire                   |              | Z pliku <u>X</u> ML        |                         |                 |                       |                  |                      |                      |             |     |
| 3<br>4<br>5 | Z <u>u</u> sług online  |                       |              | Z formatu JSON             |                         |                 |                       |                  |                      |                      |             | _   |
| 6<br>7      | A Z innych źródeł       |                       | •            | Z fol <u>d</u> eru         |                         |                 |                       |                  |                      |                      |             | _   |
| 8<br>9      | Połącz zapytania        | a                     | •            | Z folderu program          | J SharePoint            |                 |                       |                  |                      |                      |             |     |
| 10          | 👿 Uruchom edytora d     | dodatku Power Q       | uery         |                            |                         | _               |                       |                  |                      |                      |             |     |
| 11          | Ustawienia źródeł d     | lanych                |              |                            |                         |                 |                       |                  |                      |                      |             | -   |
| 12          | 🗈 Opcje dodatku Que     | ery                   |              |                            |                         |                 |                       |                  |                      |                      |             | -   |
|             | Arkusz1                 | (+)                   |              |                            |                         | ÷ •             |                       |                  |                      |                      |             | Þ   |
| Gotowy      | 👘 🔛 🕁 Ułatwienia de     | ostępu: dobrze pi     | zygotowane   |                            |                         |                 |                       |                  | 巴                    |                      | + 10        | 0%  |

- wskazać wyeksportowany plik CSV i kliknąć przycisk Importuj
- w oknie ustawień w polu Pochodzenie pliku wybrać kodowanie Unicode (UTF-8) wskazanie kodowania UTF-8 jest konieczne aby polskie znaki były poprawnie wyświetlane w Excelu, a w polu Ogranicznik wybrać Średnik

kliknąć przycisk Załaduj żeby wczytać dane z pliku do arkusza.

| Pochodzenie pliku                  | Ogranicz       | nik              | 5           | Wykrywanie typu dany | /ch             |                         |
|------------------------------------|----------------|------------------|-------------|----------------------|-----------------|-------------------------|
| 65001: Unicode (UTF-8)             | ▼ Średnik      |                  | -           | Na podstawie pierws  | zych 200 wier 🔹 | La                      |
| Nr lub oznaczenie dokur            | nentu          |                  | Pełna nazwa |                      | Data dokumentu  | Organ wyda              |
| Dz.U. 2020 poz. 304                |                | ROZPORZĄDZENIE M | VINISTRA OB | ONY NARODOWEJ z d    | 07.02.2020      | Minister Obrony Naro    |
| Dz.U. 2020 poz. 302                |                | ROZPORZĄDZENIE M | VINISTRA OB | ONY NARODOWEJ z d    | 07.02.2020      | Minister Obrony Naro    |
| Dz.U. 2020 poz. 303                |                | ROZPORZĄDZENIE N | VINISTRA OB | ONY NARODOWEJ z d    | 07.02.2020      | Minister Obrony Naro    |
| Dz.U. 2020 poz. 301                |                | ROZPORZĄDZENIE N | VINISTRA OB | ONY NARODOWEJ z d    | 07.02.2020      | Minister Obrony Naro    |
| Dz.U. 2020 poz. 822                |                | ROZPORZĄDZENIE N | VINISTRA GO | PODARKI MORSKIEJ I   | 27.04.2020      | Minister Gospodarki N   |
| Rozporządzenie MGMiŻŚ z dnia 18 g  | rudnia 2019 r. | ROZPORZĄDZENIE M | VINISTRA GO | PODARKI MORSKIEJ I   | 22.01.2020      | Minister Gospodarki N   |
| Rozporządzenie MGMiŻŚ z dnia 12 li | pca 2019 r.    | ROZPORZĄDZENIE M | VINISTRA GO | PODARKI MORSKIEJ I   | 12.07.2019      | Minister Gospodarki N   |
| Rozporządzenie MGMiŻŚ z dnia 30 li | pca 2018 r.    | ROZPORZĄDZENIE N | VINISTRA GO | PODARKI MORSKIEJ I   | 30.07.2018      | Minister Gospodarki N 🗸 |
|                                    |                |                  |             |                      | 00 44 0047      |                         |

**Pobranie danych** – opis możliwości pobrania wszystkich danych przestrzennych z systemu SIPAM dostępny jest na stronach:

- <a href="https://sipam.gov.pl/zasoby-gis/dane-gis/">https://sipam.gov.pl/zasoby-gis/dane-gis/</a>
- <u>https://sipam.gov.pl/zasoby-gis/ogc/</u>

Pobranie danych Wnioski > **Farmy** w formacie SHAPEFILE: <u>kliknij tutaj</u>.

Pobranie danych Wnioski > Kable do MFW w formacie SHAPEFILE: <u>kliknij tutaj</u>.